# labGate #connect und Doctorly - LDT (ohne Rückschrieb) (#####IN ARBEIT#####)

Diese Version bezieht sich auf die labGate #connect Version 23.25.01

Uoraussetzung: .NET Framework 4.8

Anleitung zur Installation von labGate #connect unter c. labGate #connect - Installation

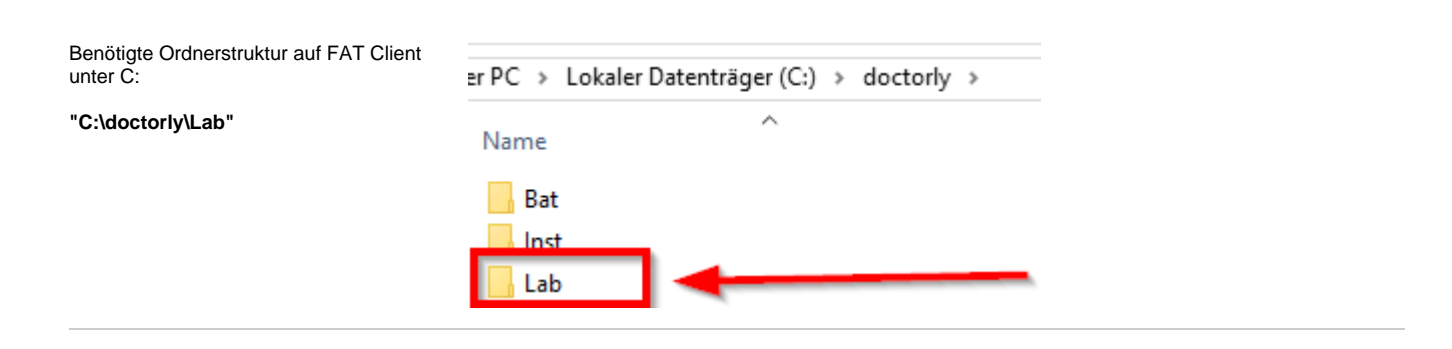

## Konfiguration labGate #connect

Zur Übertragung der Auftragsdaten per LDT muss die Import-Methode im <u>labGa</u> te <u>#connect</u> entsprechend gewählt werden.

Öffnen Sie hierzu die Einstellungen des labGate #connect. Klicken Sie hierzu per Rechtsklick auf das labGate #connect Icon im Systemtray und wählen **"Konfigurieren...".** 

Wechseln Sie zum Reiter "**Module**" und wählen Sie im Bereich "Import" die Option "LDT". Anschließend klicken Sie "Konfigurieren...".

| Konfigurieren             |   |   |
|---------------------------|---|---|
| labGate im Browser öffnen | • |   |
| Beenden                   |   | Æ |

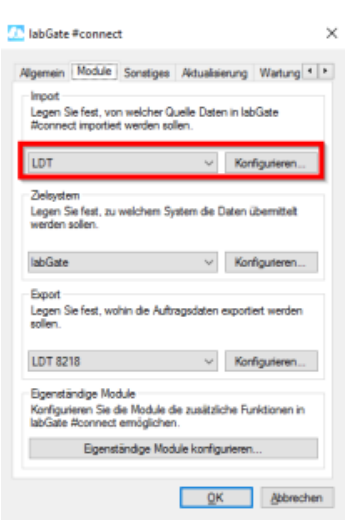

Füllen Sie nun die Felder unter "Allgem ein" und "Erweitert" wie im Bild dargestellt aus.

| LDT-Import-Konfiguration                                                                                                    | × 💯 LDT-Import-Konfiguration                                                                                                    |
|----------------------------------------------------------------------------------------------------|----------------------------------------------------------------------------------------------------|
| Impot       Impot-Typ:       Datei       Impot-Datei:       Impot-Dateien:       Encoding:     (Erkennen nach LDT-Angabe)       Fehletbehandlung       Fehletbehandlungaat:       Impot-Datei köschen       Zel-Verzeichnis:                                                                                                    | Algemein     Erwebet       Datenaufbereitung       Helfürsorge als Kassenpatient erkennen       V       O                                                                                                    |
|                                                                                                    |                                                                                                    |
| QK Abbre<br>IabGate #connect ×<br>Igernein Module Sonstiges Adualisierung Wartung • •                                                                                                    | Abbrec                                                                                                    |
| QK Abbre  Abbre  IabGate #connect   K  Igernein Module Sonatiges Actualisierung Wartung *  Impot Legen Sie fest, von welcher Quelle Daten in labGate  #connect importiest werden sollen.  LDT  Konfigurieren Zelevsten                                                                                                    | Algemein Druckerausgabe Berichta-& Abrechnungsanten     Server & Anmeldung     Adresse: https://wikadamie/     Berutzemane:     Password:     Nime des Abstetepietzes: labGate                                                                                                    |
| QK         Abbre           IabGate #connect         X           Rgemain Module Sonatiges Adtualisierung Wartung * *         Impot           Impot Legen Se fest, von welcher Quelle Daten in IabGate Acornect importiet werden solen.         Konfigurieren           Zolgystem Legen System die Daten übermitteit werden solen.         Konfigurieren           IabGate         Konfigurieren                                                                                                    | chen QK Abbrec                                                                                                    |
| QK Abbre      Abbre      IabGate #connect      X      Inpot     Eqension [Module] Sonatiges Aktualisierung Wartung * *      Inpot     Equens Sie fest, von welcher Quelle Daten in IabGate     #connect importient werden sollen.      LDT      Konfigurieren      Zeleystem     Lagen Sie fest, zu welchem System die Daten übernitteit     worden sollen.      Ebpot Expot Expot | chen QK Abbrec<br>Abbrec<br>Algemein Druckerausgabe Berichts-& Abrechnungsarten<br>Server & Armeidung<br>Adresse: https://elikaing.ibbolianee/<br>Berutzemarne: imminimation<br>Password:<br>Password:<br>Datenethalt<br>Legen Sie fest, ab Sie Rückmeldungen zu ihren Aufträgen<br>von labüate erhalten<br>Einstegspunkt |
| QK         Abbre           IabGate #connect         X           Bjernein Module Sonatiges Aktualisierung Wartung *         Impot           Impot         Expension Field Sonatiges Aktualisierung Wartung *           Impot         Expension Field Sonatiges Aktualisierung Wartung *           Impot         Expension Field Sonatiges Aktualisierung Wartung *           Legen Sie Fest, von welcher Quelle Daten in IsbGate Roomed Tigens Sie Fest, zu welchen System die Daten übernitzet werden sollen.           Logen Sie Fest, zu welchen System die Daten übernitzet werden sollen.           Export           Legen Sie Fest, wohin die Auftragsdaten exportiert werden sollen.           LDT Satzlis         Konfigurieren           Export         Export           Legen Sie Fest, wohin die Auftragsdaten exportiert werden sollen.         Export           Legen Sie fest, wohin die Auftragsdaten exportiert werden sollen.         Export           Logen Sie fest, wohin die Auftragsdaten exportiert werden sollen.         Export           Legen Sie fest, wohin die Auftragsdaten exportiert werden sollen.         Export                                                                                                    | chen QK Abbrec<br>Algemein Duckerausgabe Berichte- & Abrechnungsanten<br>Server & Anmeldung<br>Adiesse: https://www.interfactore.com/<br>Berutzemane:                                                                                                    |

QK Abbrechen

Konfigurieren Sie die Module die zusätzliche Funktionen in labGate #connect emöglichen. Eigenständige Module konfigurieren.

n".

Das Zielsystem wird wie üblich eingestellt. Hier in den Bildern rechts zu

sehen.

| Als Nächstes können die Export-                          | IabGate #connect                                                                                                | × |
|----------------------------------------------------------|----------------------------------------------------------------------------------------------------|---|
| vorgenommen werden.                                      | Algemein Module Sonstiges Aktualisierung Wartung                                                                | • |
| Wählen Sie im Bereich "Export" die<br>Option "LDT 8218". | Legen Sie fest, von welcher Quelle Daten in labGate<br>Aconnect importiett werden sollen.                       |   |
|                                                          | LDT V Konfigurieren                                                                                             |   |
| Anschließend klicken Sie <b>"Konfiguriere</b><br>n".     | Zeleystem<br>Legen Sie feat, zu welchem System die Daten übernitteit<br>werden sollen.                          |   |
|                                                          | labGate v Konfigurieren                                                                                         |   |
|                                                          | Export<br>Legen Sie fest, wohin die Auftragsdaten exportiert werden<br>sollen.                                  |   |
|                                                          | LDT 8218 V Konfigurieren                                                                                        | I |
|                                                          | Description of the second second second second second second second second second second second second second s | - |

Anschließend tragen Sie die Konfiguration in den Reitern "**Allgemei n**" und "**Erweitert**", wie in den Bildern zu sehen, ein.

Ausgabe-Verzeichnis: **"C:** \doctorly\Lab\"

Dateiname: "{vorname}\_{nachname}\_ {geb}\_{id}\_{nr}.gdt"

| Ausgabe-Verzeichnis: C:\doctorly\Lab\<br>Dateiname: [vomame]_(nachname]_ | (geb), 🗿 | Diagnose:<br>Anforderungen: | nicht übertragen<br>FK 4205 und FK 8410/8411          |
|--------------------------------------------------------------------------|----------|-----------------------------|-------------------------------------------------------|
| Zeichensatz: ISO-8859-15<br>Rückschreibung: eine Datei für alle Aufträg  | ~<br>* * | Feldinhate<br>8432          | Datum der Erhebung                                    |
| Erweitert<br>KBV-Prüfnummer:                                             |          | 9103                        | Uhrzeit der Abnahme<br>Aktuelles Datum als 'ddMMyyyy' |
|                                                                          |          |                             |                                                       |
| {vorname}_{nachname}_{geb}_{id}                                          | {nr}.gdt |                             |                                                       |

#### Freischaltung der Schnittstelle in Doctorly

Die Konfiguration der LDT-Schnittstelle erfolgt unter:

"Daten"

...

"Einstellungen..."

"Erweiterte Einstellungen"

(Zugriffscode von SAmAs notwendig)

"Labor (LDT) / Geräte (GDT)"

## Konfiguration Doctorly

In SAmAs muss zunächst ein Labor angelegt werden. Dies erfolgt über:

"Daten" "Standardtabellen"

Dann navigieren Sie weiter:

#### "Arbeitsmedizin" "Labore" "Bearbeiten"

Und tragen wie im Bild zu sehen das Labor ein.

Anschließend mit "Speichern" übernehmen.

Jetzt kann ein Gerät angelegt werden, das dann zum Aufruf des Laborauftrags verwendet wird.

Hierzu navigieren Sie über "Daten" "System" "Geräteeinsellungen..." Anschließend

#### "Labor: labGate" benennen

Einstellungen wie im Bild (Laut Auskunft von **SAmAs** wichtig: bei Eingangsdatei soll nur das Verzeichnis angegeben werden!)

"Speichern"

Der Inhalt der moveGDT.bat ist:

Die **moveGDT.bat** wird in C:\AIS\ abgelegt.

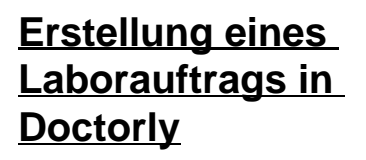

Auftragserstellung

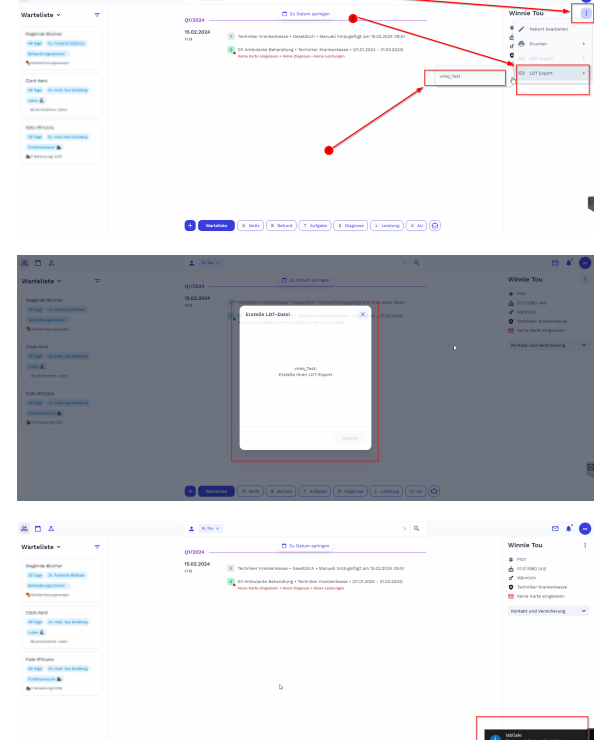

+ NUTLES N AND T INCO T AUTOR R Gapon C Leinne X AU